这篇文章是我的云计算技术的大作业实验报告,搭建了一个基于Jenkins的Devops自动化CI/CD流程。 主要参考资料是这个视频, <u>【DevOps教程】DevOps最新教程2022版目前最好的DevOps课程从入门</u> <u>到讲阶 DevOps实践 DevOps运维 零基础入学 手把手教会 哔哩哔哩 bilibili</u>, 只要跟着来是可以顺利搭建 好这个框架的。

但这篇博文除了视频内容的具体实践之外,也展现了将项目部署到华为云服务器上的具体操作。同时还有一个很重要的内容是解决了Jenkins使用 docker.sock 映射宿主机Docker时Docker报错: docker: /lib/x86\_64-linux-gnu/libc.so.6: version `GLIBC\_2.32' not found (required by docker),这个错误网络上没有找到相应的解决办法,也花了很久时间才解决。

这个项目的博客源码以及Jenkinsfile都已上传到我的Github仓库<u>No-drink/blog (github.com)</u>中,希望可以给到一些帮助。

# Devops简介

基于现在的互联网现状,更推崇敏捷式开发,这样就导致项目的迭代速度更快,但是由于开发团队与运维团队的沟通问题,会导致新版本上线的时间成本很高。这又违背的敏捷式开发的最初的目的。通过 DevOps可以有效解决这个问题。

DevOps,字面意思是Development & Operations的缩写,也就是开发&运维,是一个不断提高效率并 且持续不断工作的过程。通过这种方式可以让公司能够更快地应对更新和市场发展变化,开发可以快速 交付,部署也更加稳定。其核心就在于简化Dev和Ops团队之间的流程,使整体软件开发过程更快速。

整体的软件开发流程包括:

- PLAN:开发团队根据客户的目标制定开发计划
- CODE: 根据PLAN开始编码过程,需要将不同版本的代码存储在一个库中。
- BUILD:编码完成后,需要将代码构建并且运行。
- TEST: 成功构建项目后, 需要测试代码是否存在BUG或错误。
- DEPLOY:代码经过手动测试和自动化测试后,认定代码已经准备好部署并且交给运维团队。
- OPERATE: 运维团队将代码部署到生产环境中。
- MONITOR:项目部署上线后,需要持续的监控产品。
- INTEGRATE: 然后将监控阶段收到的反馈发送回PLAN阶段,整体反复的流程就是DevOps的核心,即持续集成、持续部署。

为了保证整体流程可以高效的完成,各个阶段都有比较常见的工具,如下图:

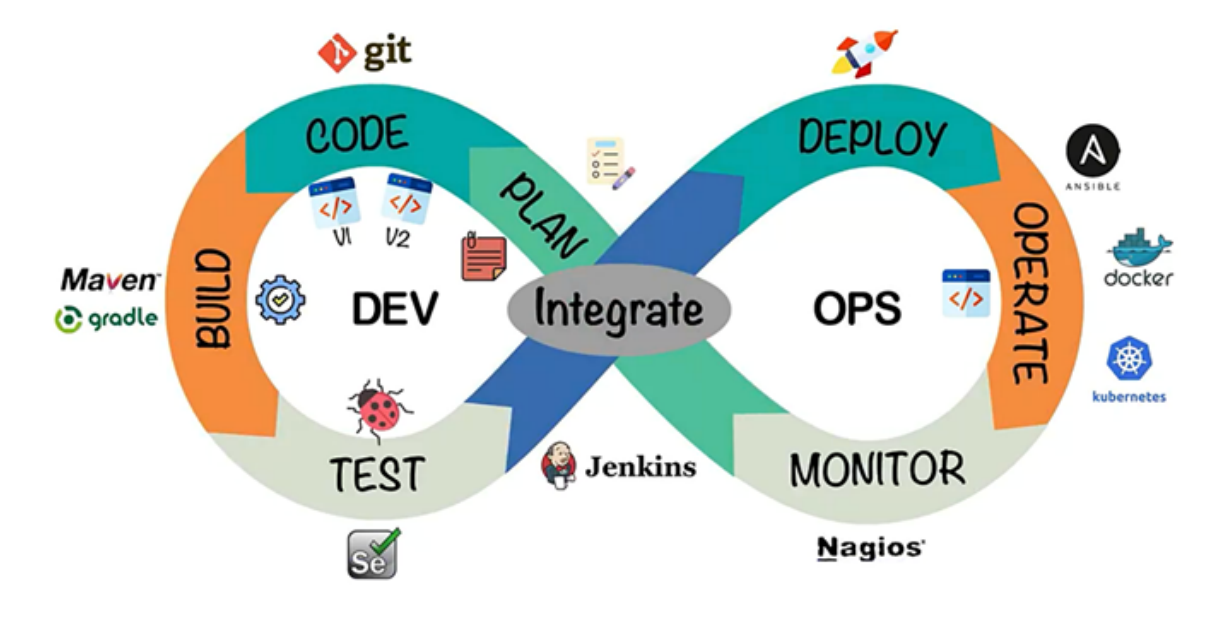

最终可以给DevOps下一个定义: DevOps强调的是高效组织团队之间如何通过自动化的工具协作和 沟通来完成软件的生命周期管理,从而更快、更频繁地交付更稳定的软件。通过自动化的工具协作和沟 通来完成软件的生命周期管理。

# 系统设计与实现

# 系统架构设计

使用三台主机。一台Windows11系统进行代码编写及发布。其余两台为Ubuntu系统虚拟机。IP地址为192.168.182.129的虚拟机1用作gitlab仓库,Harbor仓库并安装Jenkins进行项目部署。IP地址为192.168.182.128的虚拟机2则作为服务器用来进行项目的部署和运行。另外还有一台华为云服务器提供MySQL服务(起初希望项目部署到此但由于Harbor仓库没有公网IP故只好作罢)。

# 系统技术选型与相关工具

本实验所用工具如下表:

|           | 工具      | 用途                                             | 安装位置                            |
|-----------|---------|------------------------------------------------|---------------------------------|
| Code      | Git     | 用于提交业务代码或克隆业务<br>代码仓库                          | 192.168.182.129/Windows11       |
|           | Gitlab  | 用于存储业务代务                                       | 192.168.182.129: 8929           |
| Build     | Maven   | 用于编译业务代务                                       | 192.168.182.129/Windows11       |
| Operate   | Harbor  | 用于存储业务代码构建的容器<br>镜像存储                          | 192.168.182.129: 80             |
|           | Docker  | 用于构建容器镜像,部署项目                                  | 192.168.182.129/192.168.182.128 |
| Integrate | Jenkins | 用于利用插件完成业务代码编<br>译、构建、推送至Harbor容器<br>镜像仓库及项目部署 | 192.168.182.129: 8080           |

# 方案实施过程与实现

#### 相关工具安装:

使用VMware安装两台Ubuntu主机,网络连接方式使用NAT模式,查看IP地址留以备用。

在虚拟机1上安装Git, Docker, Docker-compose, 虚拟机2安装Docker即可。需要注意的是虚拟机1 的Docker版本必须为20.10.12及以下! 原因见总结部分的遇到问题及解决。

在虚拟机1使用Docker拉取Gitlab, Jenkins镜像。为了方便管理容器内部的映射关系,使用dockercompose的方式运行容器,映射Jenkins的var/jenkins\_home/的文件夹到虚拟机1 的/usr/local/docker/Jenkins\_docker/data目录,方便在后续操作过程中查看Jenkins的 workspace文件夹,并安装初始化推荐安装插件。在Gitlab中新建公开仓库blog作为项目的代码仓库。

### Jenkins的基本配置

(1) 在Jenkins中配置JDK和Maven,以使Jenkins可以使用Maven构建代码。

将maven和JDK安装包通过数据卷映射到Jenkins的 jenkins\_home 文件夹中并解压,在Jenkins的操作界面设置添加maven和JDK设置。

| laven                                                                                                    |                                                                                                |   |
|----------------------------------------------------------------------------------------------------|------------------------------------------------------------------------------------------------|---|
| aven 😪                                                                                                    | i .                                                                                            |   |
| 新聞 Ma                                                                                                    | en                                                                                             |   |
| Maven                                                                                                    |                                                                                                |   |
| Name                                                                                                    |                                                                                                |   |
| mave                                                                                                    | n                                                                                              |   |
|                                                                                                    |                                                                                                |   |
| MAVE                                                                                                    | (_HOME                                                                                         |   |
| /var/j                                                                                                    | enkins_home/maven                                                                              |   |
|                                                                                                    | 加安装 ?                                                                                          |   |
|                                                                                                    | 删读 Maven                                                                                       |   |
|                                                                                                    |                                                                                                |   |
|                                                                                                    |                                                                                                |   |
| 新聞 Ma                                                                                                    | en l                                                                                           |   |
| 新增 Ma<br>充下Maver                                                                                                    | en<br>安装列表                                                                                     |   |
| 新聞 Ma<br>充下Maver                                                                                                    | en<br>安虎川茶                                                                                     | _ |
| 新聞 Ma<br>充下Maver                                                                                                    | en<br>安闲》译                                                                                     | _ |
| 和增 Ma<br>充下Maver                                                                                                    | en<br>安地河茶                                                                                     | _ |
| 新聞 Ma<br>充下Maver<br>JDk<br>JDK                                                                                                  | en<br>安地河森                                                                                     | _ |
| xil谓 Ma<br>充下Maver<br>JDk<br>JDK                                                                                                | en<br>安地列表<br>安装<br>躍 JDK                                                                      | _ |
| 新聞 Ma<br>充下Maver<br>JDk<br>JDK<br>』                                                                                             | en )<br>安地別表<br>提 10 K<br>DK                                                                   |   |
| 新聞 Ma<br>充下Maver<br>JDk<br>JDK                                                                                                  | en<br>实地则表<br>定数<br>出 JDK<br>DK<br>轻                                                           |   |
| 新聞 Ma<br>克下Maver<br>JDk<br>JDK<br>。                                                                                             | en<br>实现现象<br>定数<br>間 JDK<br>DK<br>搭<br>jdk                                                    |   |
| 新環 Ma<br>克下Maved<br>JDk<br>JDK<br>ジ<br>リ<br>リ                                                                                   | en                                                                                             |   |
| AKI帯 Ma<br>完下Maver<br>JDK<br>JDK                                                                                                | en                                                                                             |   |
| ASI第 Ma<br>定下Maver<br>JDK<br>JDK<br>2<br>1<br>1<br>1                                                                            | en<br>实现对表<br>和 DK<br>和 DK<br>文K<br>K名<br>IDK<br>IDK<br>IDK<br>IDK<br>IDK<br>IDK<br>IDK<br>IDK |   |
| AKI用 Ma<br>床下Maver<br>JDK<br>JDK<br>(<br>)<br>)<br>)<br>)<br>)<br>)<br>)<br>)<br>)<br>)<br>)<br>)<br>)<br>)<br>)<br>)<br>)<br>) | en                                                                                             |   |

(2) 配置Publish Over SSH插件

| SSH Server                                   |
|----------------------------------------------|
| Name ?                                       |
| MY_HECS                                      |
| Hostname ?                                   |
| 116.204.107.14                               |
| Username ?                                   |
| root                                         |
| Remote Directory ?                           |
| /usr/local/docker/tomcat_docker/data/webapps |
| 高级                                           |
|                                              |
| SSH Server                                   |
| Name ?                                       |
| MY_VM                                        |
| Hostname ?                                   |
| 192.168.182.128                              |
| Username ?                                   |
| joey                                         |
| Remote Directory ?                           |
| /home/joey                                   |
|                                              |
| 高级                                           |

#### (3) Jenkins容器使用宿主机Docker

构建镜像和发布镜像到harbor都需要使用到docker命令。而在Jenkins容器内部安装Docker官方推荐 直接采用宿主机带的Docker即可。

设置 docker.sock 权限:

```
sudo chown root:root /var/run/docker.sock
sudo chmod o+rw /var/run/docker.sock
```

在docker-compose.yml中添加数据卷:

-/usr/bin/docker:/usr/bin/docker

- /var/run/docker.sock:/var/run/docker.sock
- /etc/docker/daemon.json:/etc/docker/daemon.json

docker-compose up -d即可使用宿主机Docker

#### Harbor安装及配置

将Harbor安装包解压,编辑harbor.yml文件,修改hostname并注释Https:

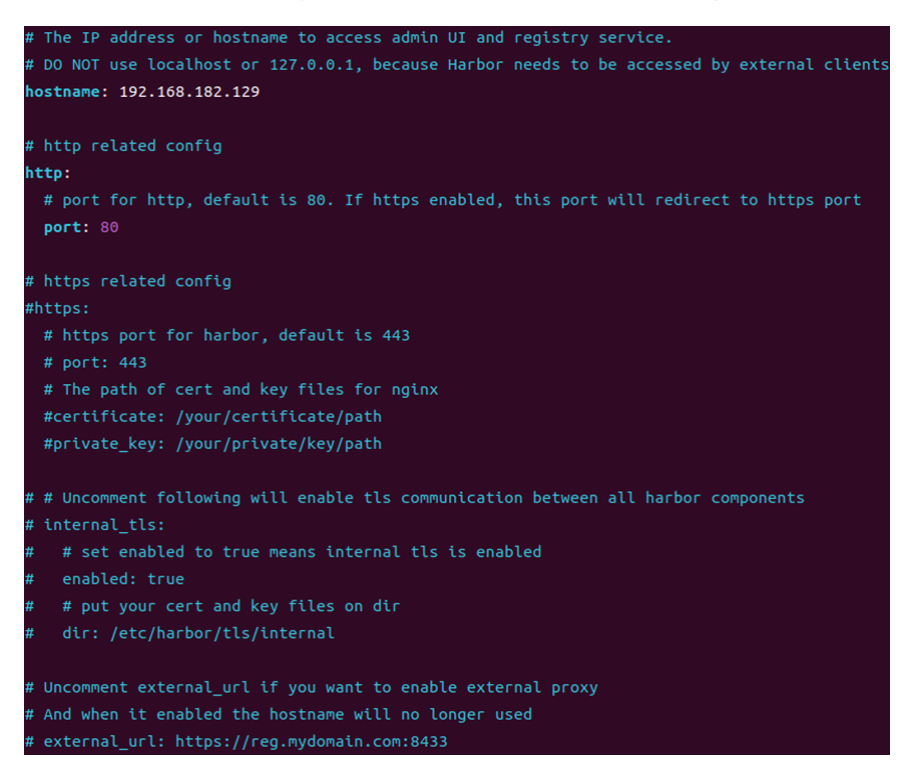

输入命令./install.sh启动Harbor即可。在Harbor界面添加项目,项目名为repo:

| 项目                                   |      | <b>项目</b><br>私有<br>公开<br>总计 | 0<br>2<br>2 | <b>镜像仓库</b><br>私有<br>公开<br>总计 | 0<br>2<br>2 | 已使用的存储空间<br>1.15 GiB |
|--------------------------------------|------|-----------------------------|-------------|-------------------------------|-------------|----------------------|
| ──────────────────────────────────── |      |                             |             |                               |             | <u> 新有项目 ~</u> Q ( C |
| □ 项目名称                               | 访问级别 | 角色                          | 类型          |                               | 镜像仓库数       | 创建时间                 |
| library                              | 公开   | 项目管理员                       | 项目          |                               | 0           | 2022/11/30 上午10:20   |
| П геро                               | 公开   | 项目管理员                       | 项目          |                               |             | 2022/11/30 上午10:42   |
|                                      |      |                             |             |                               | 页面          | 大小 15 ~ 1-2 共计 2 条记录 |

修改两台虚拟机的/etc/docker/daemon.json文件,设置私有仓库并重启docker:

| 项目          | <b>项目</b><br>私有<br>公开<br>总计 | 0<br>2<br>2 | <b>镜像仓店</b><br>私有<br>公开<br>总计 | 0<br>2<br>2 | 已使用的存储空间<br>1.15 <sub>GiB</sub> |                              |
|-------------|-----------------------------|-------------|-------------------------------|-------------|---------------------------------|------------------------------|
| + 新建项目 × 删除 |                             |             |                               |             |                                 |                              |
| □ 项目名称      | 访问级别                        | 角色          | 类型                            |             | 镜像仓库数                           | 创建时间                         |
| library     | 公开                          | 项目管理员       | 项目                            |             | 0                               | 2022/11/30 上午10:20           |
|             | 公开                          | 项目管理员       | 项目                            |             |                                 | 2022/11/30 上午10:42           |
|             |                             |             |                               |             | 页                               | 面大小 <u>15 ~</u> 1-2 共计 2 条记录 |

至此,所有需要安装配置的工具全部介绍完成。项目的部署过程见应用案例的应用部署部分。

# 应用案例

# 应用描述

编写了一个简单的博客页面,可以显示全部博客以及查看具体某篇博文。HTTP协议部分由tomcat处理。<del>没错这就是我那个极其失败的动态博客项目</del>

# 应用开发

本项目的文件结构如下:

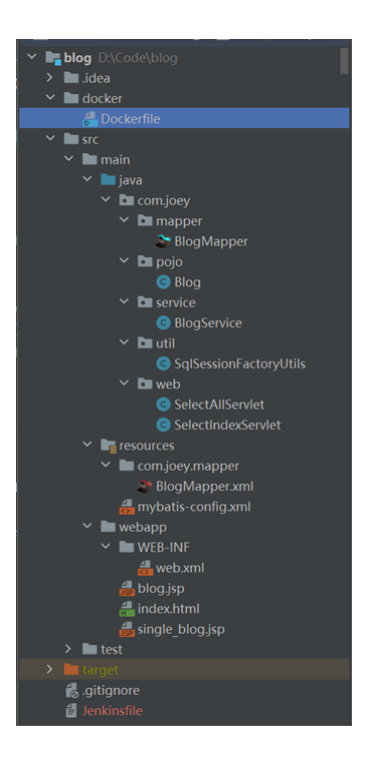

(1) 环境准备:

- 创建模块blog, 引入坐标
- 创建三层架构的包结构
- 数据库表 tb\_blog
- 实体类 Blog
- MyBatis 基础环境
- Mybatis-config.xml
- BlogMapper.xml
- BlogMapper接口

(2) 编写 BlogMapper,用注解的方式定义 selectAll (), selectIndex ()方法,实现在数据库中查询所有文章和指定文章。

| pub' | lic interface BlogMapper {                                                       |
|------|----------------------------------------------------------------------------------|
|      | 1 个用法                                                                            |
|      | <pre>@Select("select * from tb_blog")</pre>                                      |
|      | List <blog> selectAll();</blog>                                                  |
|      | 1 个用法 🚨 No-drink                                                                 |
| -    | <pre>@Select("SELECT * FROM `myblogs`.`tb_blog` WHERE `index` = #{index}")</pre> |
| ι    | Blog <pre>selectIndex(int index);</pre>                                          |
| r    |                                                                                  |

(3) 创建 utils 包,在该包下创建名为 SqlSessionFactoryUtils 工具类用以获取MySQL的连接。

(4) 在 service 包下创建 BlogService 类, 实现 BlogMappe `r 接口中的两个方法。

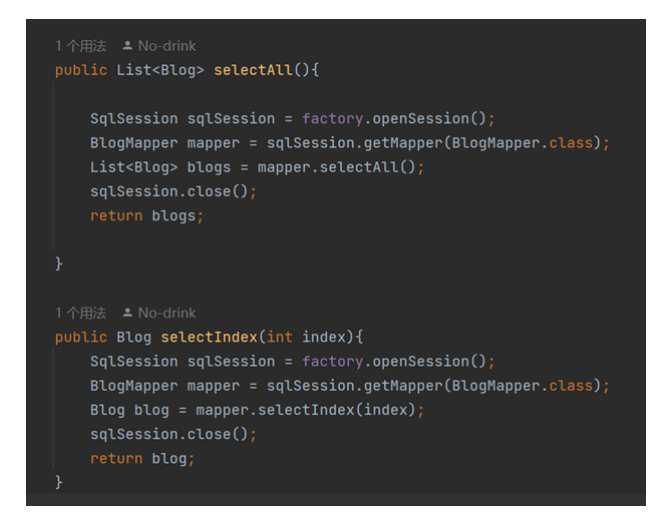

- (5) 在 web 包下创建名为 SelectAllServlet 和SelectIndexServlet的 servlet,该 servlet 的逻辑如下:
- 调用 BlogService 的 selectAll()和 selectIndex ()方法进行业务逻辑处理,并接收返回的结果
- 将上一步返回的结果存储到 request 域对象中
- 跳转到 blog.jsp 和 single\_blog.jsp 页面进行数据的展示
- (6) blog.jsp 和 single\_blog.jsp 两个jsp页面通过EL表达式显示查询的内容。

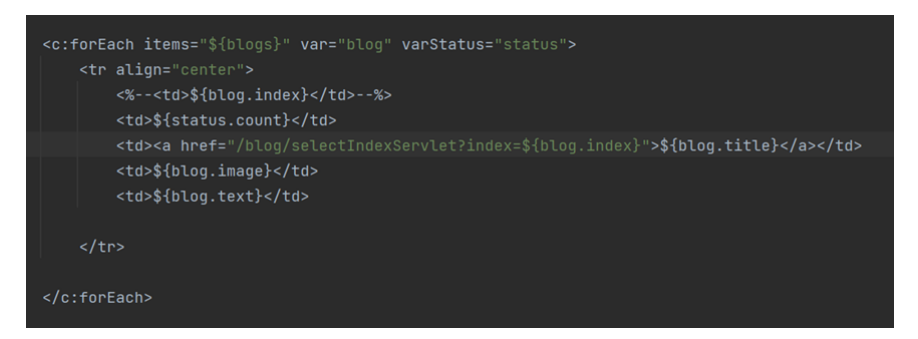

#### 3.3 应用测试

使用Intellij的tomcat插件进行构建,运行,运行界面正常,达到预期效果:

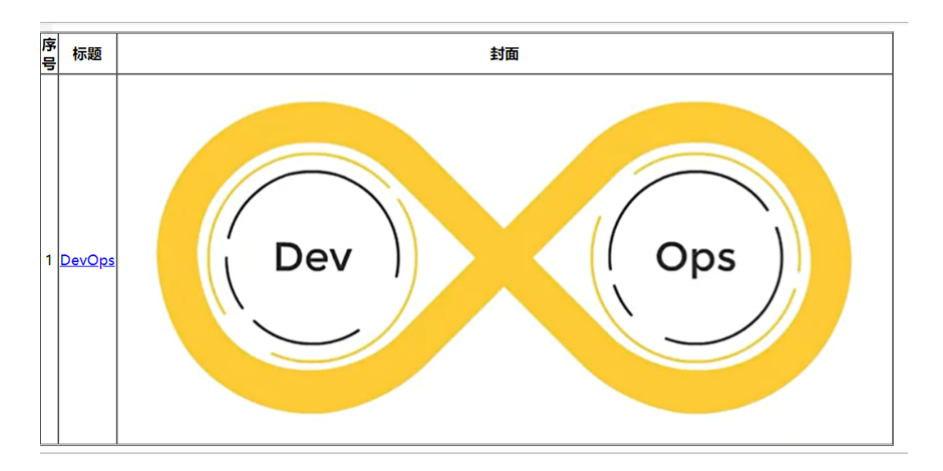

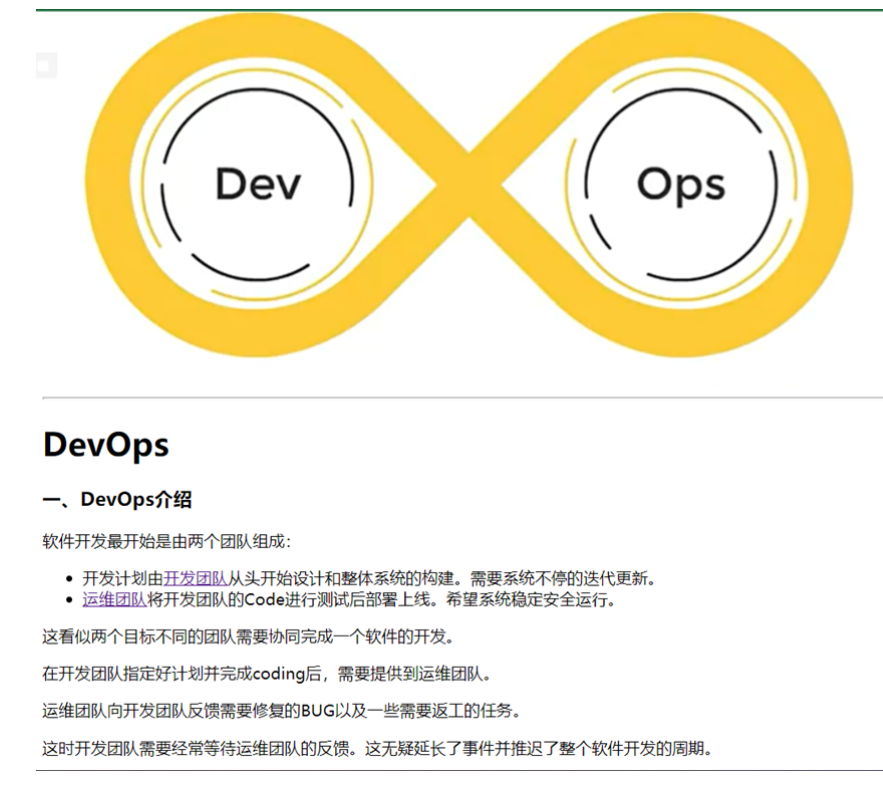

# 应用部署

本实验在进行中共采用了三种部署方式: 1.直接将源代码打包为war包后使用ssh发送至华为云服务器 tomcat的webapps文件夹下, tomcat自动解压运行; 2.将源代码利用Docker打包成镜像发布至 Harbor, 再通知虚拟机2拉去镜像运行容器部署; 3.使用pipeline风格进行第二种方式的部署。下面将分 别介绍:

#### 直接发送war包到华为云服务器

华为云服务器运行有tomcat容器,其docker-compose.yml配置如图:

| version: "3.1"                            |
|-------------------------------------------|
| services:                                 |
| tomcat:                                   |
| restart: always                           |
| <pre>image: tomcat:8.5.38</pre>           |
| container_name: tomcat                    |
| ports:                                    |
| - 80:8080                                 |
| volumes <mark>:</mark>                    |
| /data/webapps/:/usr/local/tomcat/webapps/ |
| /data/conf:/usr/local/tomcat/conf         |
| /data/logs:/usr/local/tomcat/logs         |
| /data/bin:/usr/local/tomcat/bin           |
| - /etc/localtime:/etc/localtime           |
| environment:                              |
| TZ: Asia/Shanghai                         |

将war包发送至webapps文件夹即可。Jenkins新建自由风格工程,命名为myblog\_HECS,关键配置如下:

| G                | enera                  | al               | 源码管理         | 构建触发器             | 构建环境 | 构建 | 构建后操作 |          |
|------------------|------------------------|------------------|--------------|-------------------|------|----|-------|----------|
|                  | 参数                     | 化构               | 建过程?         |                   |      |    |       |          |
|                  |                        | Git 参<br>?<br>名称 | 数<br>?       |                   |      |    |       | X        |
|                  |                        | tag              |              |                   |      |    |       |          |
|                  | 3                      | 描述               | ?            |                   |      |    |       |          |
|                  |                        |                  |              |                   |      |    |       |          |
|                  | (                      | 纯文               | 本] 預览        |                   |      |    |       | <u>(</u> |
|                  | 1                      | 参数参              | 後型 ?         |                   |      |    |       |          |
|                  |                        | 标签               | ~            |                   |      |    |       |          |
| G                | ener                   | al               | 源码管理         | 构建触发器             | 构建环境 | 构建 | 构建后操作 |          |
| 源                | 码管                     | 管理               |              |                   |      |    |       |          |
| ۲                | 无<br>Git<br><b>Rep</b> | ?<br>osito       | ries ?       |                   |      |    |       |          |
| Repository URL ? |                        |                  |              |                   |      |    |       |          |
|                  | L                      | http:/           | /192.168.182 | .129:8929/root/bl | log  |    |       |          |
|                  | Cı                     | reder            | ntials ?     |                   |      |    |       |          |
|                  |                        | - 无 -            | ~ ~ 添加       | 1 -               |      |    |       |          |

|                           | 执行 shell<br>?<br>命令                                                                                                    | X               |
|---------------------------|----------------------------------------------------------------------------------------------------|-----------------|
|                           | git checkout \$tag                                                                                                    |                 |
|                           | 查看 可用的环境交量列表                                                                                                    | 高级              |
|                           | 调用顶层 Maven 目标<br>?<br>Maven 版本                                                                                                    | X               |
|                           | maven                                                                                                    |                 |
|                           | 日振                                                                                                    |                 |
|                           | clean<br>package -DskipTests                                                                                                    |                 |
|                           | p                                                                                                    |                 |
|                           |                                                                                                    |                 |
|                           |                                                                                                    |                 |
| 0.00                      | I DESTRUCTION INCOME IN ADDRESS OF ADDRESS OF ADDRESS O |                 |
| ere                       | al 源码宫埋 构建脱反器 构建环境 构建 <b>伪建后操作</b>                                                                                                    |                 |
| ena<br>ena                | al 游坞管理 码建版页器 码递外端 码建 HH建后操作<br>d build artifacts over SSH                                                                                                    | ~               |
| en<br>?<br>SH             | a) 값바이플/표 TANER)(그램 TANE가제 TANE (MREC)(정TF<br>d build artifacts over SSH<br>I Publishers                                                                                                    |                 |
| en<br>?<br>SH<br>SS       | al 游校管理 PAEE技友感 PAEE小鸡 PAEE (AMELGARTF<br>d build artifacts over SSH<br>I Publishers<br>SH Server<br>Jame ?                                                                                                    |                 |
| en<br>?<br>SH<br>SS       | al 游校当管理 PA建築文庫 Pake大师 Pake (外紀元時代下<br>d build artifacts over SSH<br>I Publishers<br>SH Server<br>Iame ?<br>MY HECS                                                                                                    |                 |
| en<br>?<br>SH<br>SS       | al 游动管理 PA建設交易 PA建筑项目 PA建立设计 PA建立设计 PA建立设计 Palater Palater Pa  |                 |
| en<br>?<br>SH<br>SS       | al 游动管理 PA建設交易 PA建筑分词 PA建 PA建立设计<br>d build artifacts over SSH<br>I Publishers<br>SH Server<br>Jame ?<br>MY HECS                                                                                                    | <b>▲</b>        |
| en<br>?<br>SH<br>SS       | a) 游动管理 PA建設交通 PA建立外现 PA建 PA建立设计<br>d build artifacts over SSH<br>I Publishers<br>SH Server<br>Iame ?<br>MY HECS                                                                                                    | 高级.             |
| ena<br>SH<br>SS<br>N      | a) 2014/95/19/19 PAREROLAN PARE AND PARE AND PAR | 商强.             |
| ena<br>?<br>SH<br>SS<br>N | a) 2004/95/19:2 PAREROL PAREROL PARENOL PARENO | 高级.             |
| en<br>?<br>SH<br>SS       | a) 2004/95/19 PARERZAN PARE 1998 1998 1998 1998 1998 1998 1998 199                                                                                                    | <b>▲</b><br>商毀. |
| en<br>?<br>SH<br>SS<br>N  | al 2649'81:12 PARERZE PARERZE PARERZE PARE PARE PARE PARE PARE PARE PARE PAR                                                                                                    | <b>▲</b>        |
|                           | al 2004/91512 PARERZA PARERZA PARE PARE                                                                                                    | <b>西</b> 级。     |
|                           | a) 2004/9512 PARERZON PAREAL PARE                                                                                                    | 765 <u>8</u> .  |

高级...

保存配置后点击参数化构建,选择相应版本,构建成功:

```
SSH: Connecting from host [06e49792fc57]
SSH: Connecting with configuration [MY_HECS] ...
SSH: Disconnecting configuration [MY_HECS] ...
SSH: Transferred 1 file(s)
Finished: SUCCESS
```

在浏览器访问http://116.204.107.14/myblog/(具有公网IP,所有人均可访问),任务部署成功。

#### 以镜像方式发布

新建工程myblog,与上一工程配置不同之处为增加了两个字符参数 host\_port 和 container\_port 用以指定容器运行的端口映射。构建操作中maven打包完成后需要通过Dockerfile进行镜像构建和推送,再通知目标服务器拉取镜像并运行。Dockerfile如图:

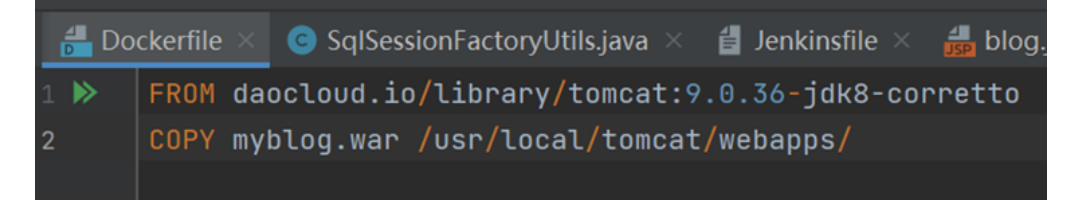

Jenkins构建镜像和通知目标服务器配置为:

| my target/*.war do | cker/                                    |  |
|--------------------|------------------------------------------|--|
| docker build -t my | blog: <b>\$tag</b> docker/               |  |
| docker tag myblog: | tag 192.168.182.129:80/repo/myblog:\$tag |  |
| docker push 192.16 | 3.182.129:80/repo/myblog:\$tag           |  |

| SH Server                   |        |
|-----------------------------|--------|
| lame ?                      |        |
| MY VM                       |        |
|                             | ۲<br>۲ |
| ransfers                    |        |
| Transfer Set Source files ? |        |
|                             |        |
| Remove prefix ?             |        |
|                             |        |
| Remote directory ?          |        |
|                             |        |

deploy.sh为自定义的脚本命令,添加运行权限并放置在/usr/bin目录下使其可以在全局使用:

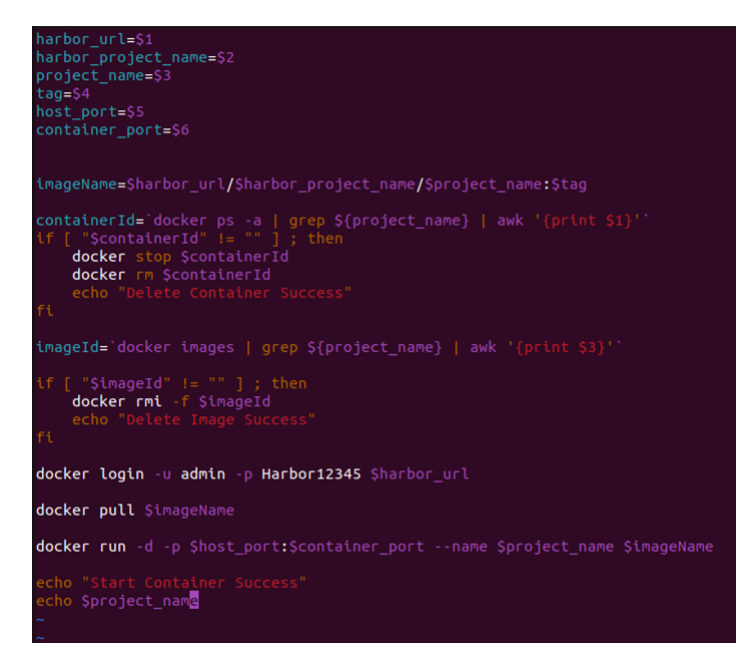

配置完成后点击参数化构建,选择构建版本即可。输出如下:

```
9cfade67d536: Layer already exists
479704e33790: Layer already exists
1ca8585e06ef: Layer already exists
626b7a23b7a8: Layer already exists
57d09bee3af4: Layer already exists
62ae9fa2eaea: Pushed
v2. 0. 0: digest: sha256:f052dafle335b0e04d23696d8ae3aa13c53dcd96b294dff29a6a2bd4ae094fae size: 1580
SSH: Connecting from host [06e49792fc57]
SSH: Connecting with configuration [MY_VM] ...
SSH: EXEC: completed after 7,820 ms
SSH: Disconnecting configuration [MY_VM] ...
SSH: Transferred 0 file(s)
Finished: SUCCESS
```

查看虚拟机,容器成功运行。访问<u>http://192.168.182.128:8081/myblog/</u>,页面显示没有问题:

NAMES

obregoty for date manufacture. Societies provided and the commany commany

#### 使用pipeline方式部署项目

Pipeline可以使我们在部署过程中清楚看到每个阶段的运行情况及输出,整个流程更加清晰。新建流 水线风格的工程myblog\_pipeline,Git仓库和参数设置与上一项目相同。脚本路径选择Jenkinsfile即 可:

| 脚本路径 ?      |  |  |  |  |  |
|-------------|--|--|--|--|--|
| Jenkinsfile |  |  |  |  |  |
| 2 轻量级检出 ?   |  |  |  |  |  |

编辑Jenkinsfile, 分为四个阶段"拉取Git代码""构建代码""制作自定义镜像并发布Harbor""目标服务器 拉取镜像并运行"。

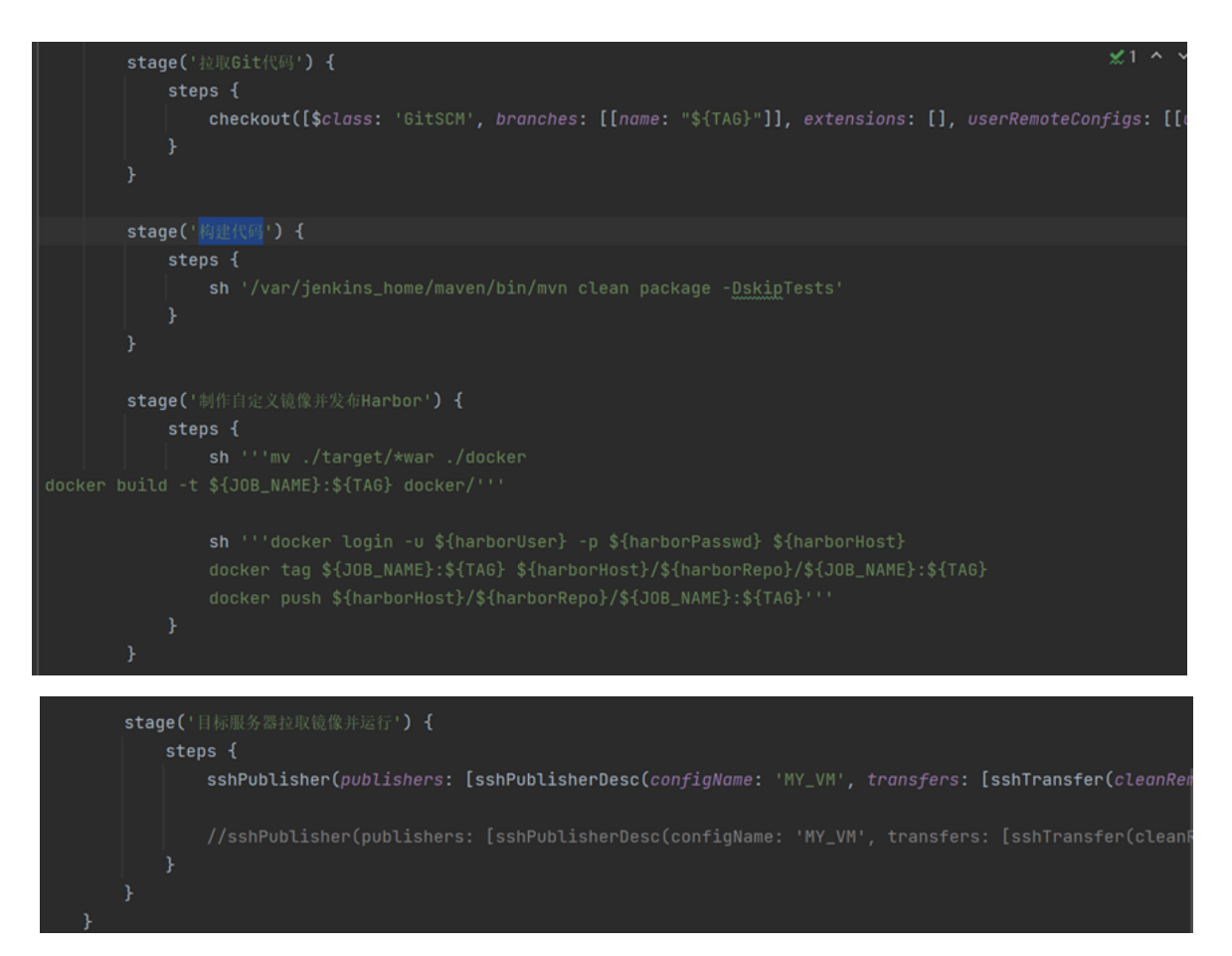

点击参数化构建,选择版本与指定端口号后构建,结果如图:

| 阶段视图                                                         |                                 |         |      |                          |                  |
|--------------------------------------------------------------|---------------------------------|---------|------|--------------------------|------------------|
|                                                              | Declarative:<br>Checkout<br>SCM | 拉取Git代码 | 构建代码 | 制作自定义<br>镜像并发布<br>Harbor | 目标服务器拉<br>取镜像并运行 |
| Average stage times:<br>(Average <u>full</u> run time: ~30s) | 303ms                           | 239ms   | 5s   | 2s                       | 21s              |
| #76<br>Dec 04<br>15:36                                       | 282ms                           | 330ms   | бs   | 2s                       | 8s               |
| <b>#75</b><br>Dec 04 <b>1</b><br>15:34 commit                | 400ms                           | 252ms   | 5s   | 3s                       | 8s               |

查看目标服务器和<u>http://192.168.182.128:8081/myblog/</u>,构建成功!

总结

# 问题及解决措施

- 起初打算Jenkins等工具也全部在华为云服务器上进行,但考虑到服务器负载,以及DevOps的具体 工作场景,决定在虚拟机上完成相关工具的安装。好在使用docker-compose的运行方式,数据可 以很方便地进行迁移,只要将 jenkins\_home 映射的data文件夹复制到虚拟机重新dockercompose up -d。即可将之前的所有配置移动到虚拟机1;
- Jenkins使用宿主机Docker时,采用官方推荐的方式将 docker.sock 文件映射到Jenkins容器内部,但在容器内部使用Docker时报错: docker:/lib/x86\_64-linux-gnu/libc.so.6: version
   'GLIBC\_2.32' not found (required by docker)。原因是Jenkins容器内部GLIBC的版本较低,推测为Docker版本过高所以要求的版本也较高。尝试升级容器内部GLIBC,但因为容易出错且容器内

部缺少很多命令,故尝试拉取Jenkins最近镜像,但发现最新的镜像内部GLIBC版本仍不满足。最后 只好卸载Docker,使用 apt-cache madison docker-ce 命令发现可以自动安装的最老版本为 20.10.13,安装后仍报相同错误,最后采用手动安装 20.10.12 版本Docker,问题解决。需要注 意之前也有提到使用docker-compose可以很方便地进行数据的转移,这次也以为使用了数据卷的 映射,使这次Docker重新安装没有必要重新拉取镜像并运行容器,所以无论是否使用dockercompose,**通过数据映射的数据永久化措施还是非常必要的**。

- 3. 内网穿透问题。原先打算将目标服务器设置为华为云服务器,但无法连接到Harbor仓库,最后发现是因为Harbor地址为内网地址,服务器无法访问,故重新安装一台虚拟机以解决问题。
- 4. Jenkinsfile语法问题,一些参数变量无法被写入命令,通过查阅文档来解决问题,但最后阶段通知 目标服务器却一直无法正确成功发送命令,通过echo命令查看发送的命令,有两个以变量表示的参 数无法写入,最后只能手动写入,放弃以变量方式表示。

### 项目存在问题与不足

在具体部署的应用上,和起初预想的会差很多。自己动手搭建博客确实难度会比较大,最后也只做了一个很简单的页面,后期可能会借助一些工具来搭建。结果上也没有达到最后可以在服务器上部署镜像的设想,但原因是因为Harbor仓库没有公网IP,所以也可以接受。

但在pipeline构建上有一个问题是使用ssh命令通知服务器拉取镜像的时候,命令 deploy.sh \$harborHost \$harborRepo \$JOB\_NAME \$TAG \$host\_port \$container\_port 中 \$harborHost \$harborRepo 无法顺利传入,可能是由于environment变量的问题,最后只好采用了写死的方式解决, 这是一个比较大的遗憾。

#### 项目展望

对于部署的应用还是太过简陋,后续可能会增加一些功能和CSS配置。另外也考虑更换数据库,一方面不喜欢MySQL数据库,另一方面其作为关系型数据库也不适合存放博客数据,可能可以更换为 MongoDB。也可以采用Hugo,WordPress等博客工具。

对于整个DevOps流程而言,可以使Jenkins自动检测代码是否更新,自动拉取新代码。此外可以集成 Sonar Qube在构建代码后进行代码质量检测,利用Jenkins插件在部署完成后通过钉钉等通知程序员。 还可以集成Kubernetes进行多集群管理,这些都可以让DevOps的流程更加适应实际工程应用。